## DGN ファイルの直接利用 (\*.dgn)

ご存知でしたか?... Intergraph 社の MicroStation DGN ファイルを TNT 製品で直接表示したり使用できます。

DGN ファイルを直接使用することで...

- ファイルをインポートせずにレイヤとして表示できます。
- 元のファイルを変更せずに表示できます。
- 属性をデータティップ表示できます。
- どの TNT 製品や処理でもファイルを選択できます。
- リンクを設定している場合ジオリファレンスがサポートされます。

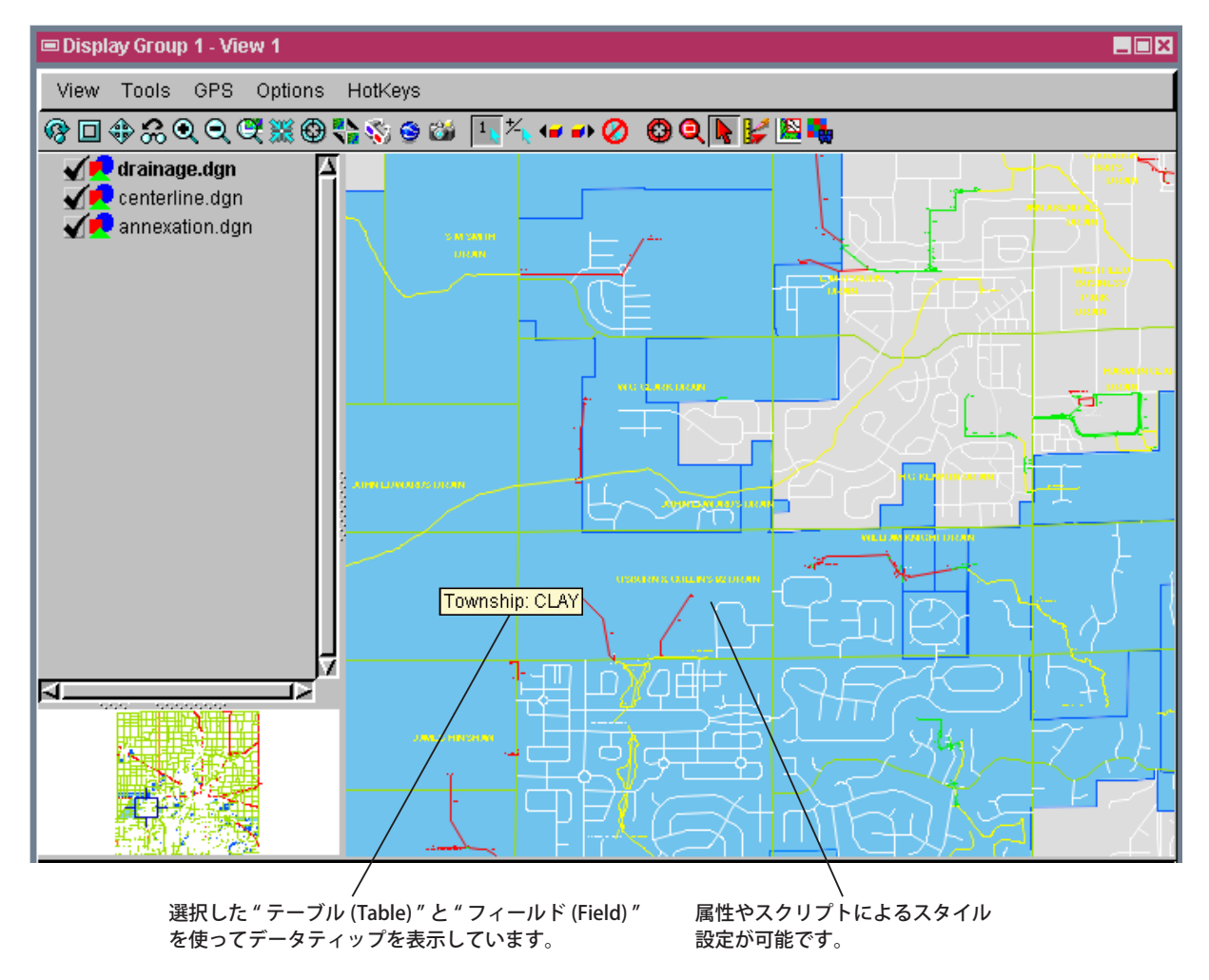

## DGN ファイルを直接使う方法

- TNTmips をデフォルトのアプリケーションに設定している場合、ファイルの上でダブルクリックします。
- ファイルの上で右クリックして [プログラムから開く (Open With)] オプションを使って TNT 製品を選択します。
- TNTの[オブジェクトを選択 (Select Objects)] ダイアログでファイルを選択します

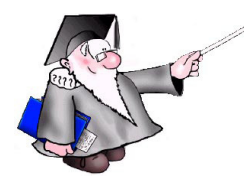

さらに知りたいことがあれば...

以下のテクニカルガイドをご覧ください:システム: CAD ファイルの直接利用 (DWG, DXF, DGN, TAB) (Direct Use of CAD Files (DWG, DXF, DGN, TAB))

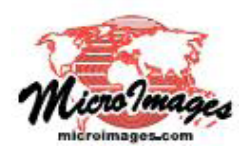